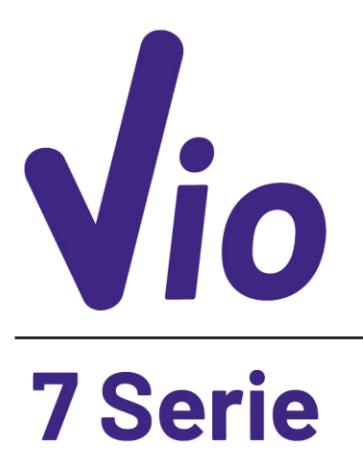

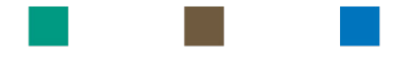

# pH - Cond - PC

# INSTRUCTIONS MANUAL MANUALE DI ISTRUZIONI

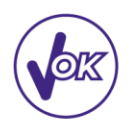

MANUAL DE INSTRUCCIONES

MANUEL D'UTILISATION BETRIEBSANLEITUNG

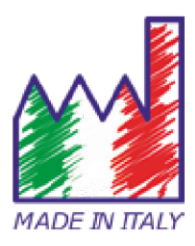

## ES

# Índice

| 1.  | Introducción                                                         | 4  |
|-----|----------------------------------------------------------------------|----|
| 2.  | Información de seguridad                                             | 5  |
| •   | <ul> <li>Definición de palabras y símbolos de advertencia</li> </ul> | 5  |
| •   | Términos de informes                                                 | 5  |
| •   | <ul> <li>Documentos adicionales para seguridad</li> </ul>            | 6  |
| •   | <ul> <li>Usar según el destino</li> </ul>                            | 6  |
| •   | <ul> <li>Requisitos básicos para un uso seguro</li> </ul>            | 6  |
| •   | • Uso no autorizado                                                  | 6  |
| •   | Mantenimiento del dispositivo                                        | 6  |
| •   | <ul> <li>Responsabilidad del propietario del instrumento</li> </ul>  | 7  |
| 3.  | Características instrumentales                                       | 7  |
| •   | Parámetros                                                           | 7  |
| •   | Ficha de datos                                                       | 8  |
| 4.  | Descripción del instrumento                                          | 9  |
| •   | Pantalla                                                             | 9  |
| •   | • Teclado                                                            | 9  |
| •   | • LED                                                                | 9  |
| 5.  | Instalación                                                          | 10 |
| •   | Componentes suministrados                                            | 10 |
| •   | Puesta en marcha                                                     | 10 |
| •   | <ul> <li>Encendido y apagado</li> </ul>                              | 10 |
| •   | Reemplazo de baterías                                                | 10 |
| •   | Transporte de instrumentos                                           | 10 |
| •   | Funciones clave                                                      | 11 |
| •   | Conexiones de entradas / salidas                                     | 11 |
| •   | <ul> <li>Símbolos e íconos en la pantalla</li> </ul>                 | 12 |
| 6.  | Operación del dispositivo                                            | 12 |
| 7.  | Menú de configuración                                                | 13 |
| •   | <ul> <li>Estructura del menú de configuración</li> </ul>             | 13 |
| 8.  | Medición de temperatura ATC – MTC                                    | 14 |
| 9.  | Parámetro de pH                                                      | 14 |
| •   | <ul> <li>Configuración de parámetros de pH</li> </ul>                | 14 |
| •   | Calibración automática de pH                                         | 16 |
| •   | Calibración con valores manuales                                     | 17 |
| •   | Realizar mediciones de pH                                            | 18 |
| •   | <ul> <li>Sensores con tecnología DHS</li> </ul>                      | 18 |
| •   | Errores durante la calibración                                       | 19 |
| 10. | Parámetro mV                                                         | 19 |

| 11. | Parámetro ORP (potencial redox)                  | 19 |
|-----|--------------------------------------------------|----|
| ٠   | Configuración de parámetros ORP                  | 19 |
| ٠   | Calibración automática de ORP                    | 20 |
| 12. | Parámetro de conductividad                       | 21 |
| •   | ¿cómo obtener conductividad?                     | 21 |
| •   | Configuración para el parámetro de conductividad | 21 |
| •   | Calibración automática de cond                   | 24 |
| •   | Calibración manual de COND                       | 25 |
| •   | Errores durante la calibración                   | 25 |
| •   | Realizar mediciones de conductividad             | 25 |
| 13. | Parámetro TDS                                    | 26 |
| 14. | Menú de configuración del instrumento            | 27 |
| 15. | Garantía                                         | 29 |
| 16. | Eliminación de dispositivos eléctricos.          | 29 |

# 1. Introducción

XS Instruments, reconocida mundialmente como una marca líder en el campo de las mediciones electroquímicas, ha desarrollado esta nueva línea de instrumentos portátiles completamente producidos en Italia, encontrando el equilibrio perfecto entre rendimiento, diseño atractivo y facilidad de uso.

La robustez y la integridad de la carcasa, el sensor de luz integrado y la práctica maleta de transporte hacen que este instrumento sea ideal para mediciones directamente en el campo.

Gracias a la capacidad de cambiar manualmente el contraste y el brillo de la pantalla, este instrumento también es adecuado para su uso en el laboratorio.

La innovadora pantalla LCD en color de alta definición muestra toda la información necesaria, como la medición, la temperatura, los tampones utilizados para la última calibración (también personalizada) y la condición de estabilidad.

Todos pueden usar estas herramientas gracias a las instrucciones que aparecen directamente en la pantalla. La calibración se guía paso a paso y el menú de configuración del instrumento es fácil de consultar.

Además, un LED indica el estado del sistema al usuario.

Se puede realizar calibraciones con los patrones elegidos por el usuario; para la versión pH, hasta 3 puntos de calibración de pH entre 8 valores reconocidos automáticamente y para la versión de conductímetro hasta 5 puntos para conductividad.

Para una medición precisa del valor de conductividad, es posible trabajar con 3 constantes de celda diferentes y modificar el coeficiente de compensación y la temperatura de referencia.

Es posible consultar los datos de calibración en cualquier momento y la representación hace que el proceso de calibración sea más eficiente, a través de los iconos de los tampones utilizados.

La solución ideal para una medición precisa y exacta es usar un sensor electrodo electroquímico XS con un instrumento de XS Instruments y realizar las calibraciones con soluciones de calibración certificadas XS. También es posible realizar una calibración de mV para sensores Redox.

# 2. Información de seguridad

## • Definición de palabras y símbolos de advertencia

Este manual contiene información de seguridad extremadamente importante, para evitar lesiones personales, daños al instrumento, mal funcionamiento o resultados incorrectos debido al incumplimiento de los mismos. Lea todo este manual detenidamente y asegúrese de familiarizarse con la herramienta antes de comenzar a trabajar con ella.

Este manual debe mantenerse cerca del instrumento, de modo que, si es necesario, el operador pueda consultarlo fácilmente.

Las disposiciones de seguridad se indican con términos o símbolos de advertencia.

## • Términos de informes:

- **ATENCIÓN** para una situación peligrosa de riesgo medio, que podría provocar lesiones graves o la muerte, si no se evita.
- **ATENCIÓN** para una situación peligrosa con riesgo reducido que puede causar daños materiales, pérdida de datos o accidentes menores o medianos, si no se evita.

ADVERTENCIA para información importante sobre el producto.

**NOTA** para información útil sobre el producto.

### Símbolos de advertencia:

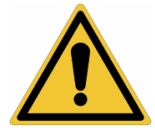

### Atención

Este símbolo indica un riesgo potencial y le advierte que proceda con precaución.

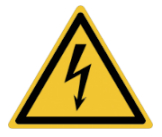

### Atención

Este símbolo llama la atención sobre un posible peligro de la corriente eléctrica.

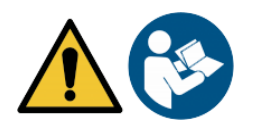

### Atención

El instrumento debe usarse siguiendo las indicaciones del manual de referencia. Lea las instrucciones cuidadosamente.

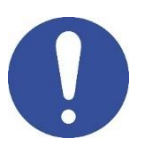

### Aviso

Este símbolo llama la atención sobre posibles daños al instrumento o partes instrumentales.

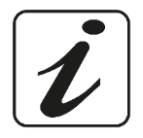

#### Nota

Este símbolo resalta más información y consejos.

## Documentos adicionales para seguridad

Los siguientes documentos pueden proporcionar al operador información adicional para trabajar con el sistema de medición de manera segura:

- manual de operación para sensores electroquímicos; •
- hojas de datos de seguridad para soluciones tampón y otras soluciones de mantenimiento (por . ejemplo, almacenamiento);
- notas específicas sobre la seguridad del producto.

## Usar según el destino

Este instrumento está diseñado exclusivamente para mediciones electroquímicas tanto en el laboratorio como directamente en el campo.

Preste atención a las especificaciones técnicas que se muestran en la tabla CARACTERÍSTICAS DEL INSTRUMENTO / DATOS TÉCNICOS; cualquier otro uso se considerará no autorizado.

Este instrumento ha salido de la fábrica en perfectas condiciones técnicas y de seguridad (consulte el informe de prueba en cada paquete). La funcionalidad regular del dispositivo y la seguridad del operador están garantizadas solo si se respetan todos los estándares normales de seguridad de laboratorio y si se observan todas las medidas de seguridad específicas descritas en este manual.

## • Requisitos básicos para un uso seguro

La funcionalidad regular del dispositivo y la seguridad del operador están garantizadas solo si se respetan todas las siguientes indicaciones:

- el instrumento se puede usar de acuerdo con las especificaciones mencionadas anteriormente • solamente;
- Utilice únicamente la fuente de alimentación suministrada. Si necesita reemplazar la fuente de alimentación, comuníquese con su distribuidor local;
- el instrumento debe funcionar exclusivamente en las condiciones ambientales indicadas en este • manual; El usuario no puede abrir ninguna parte del instrumento. Haga esto solo si el fabricante lo autoriza explícitamente.

## Uso no autorizado

El instrumento no debe funcionar si:

- está visiblemente dañado (por ejemplo, debido al transporte); •
- se ha almacenado durante un largo período de tiempo en condiciones adversas (exposición a la luz directa, fuentes de calor o lugares saturados por gases o vapores) o en entornos con condiciones diferentes a las mencionadas en este manual.

## Mantenimiento del dispositivo

Si se usa correctamente y en un entorno adecuado, el instrumento no requiere procedimientos de mantenimiento. Se recomienda limpiar ocasionalmente la caja del instrumento con un paño húmedo y un detergente suave. Esta operación debe realizarse con el instrumento apagado, desconectado de la fuente de alimentación y solo por personal autorizado. La carcasa es de ABS / PC (acrilonitrilo butadieno estireno / policarbonato). Este material es sensible a algunos disolventes orgánicos, por ejemplo, tolueno, xileno y metil etil cetona (MEK). Si entran líquidos en la carcasa, podrían dañar el instrumento. En caso de uso no prolongado del dispositivo, cubra los conectores BNC con la tapa especial. No abra la carcasa del instrumento: no contiene piezas que el usuario pueda mantener, reparar o reemplazar. En caso de problemas con el instrumento, póngase en contacto con su distribuidor local.

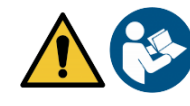

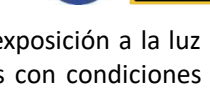

6

Se recomienda usar solo repuestos originales. Póngase en contacto con su distribuidor local para obtener información. El uso de repuestos no originales puede provocar un mal funcionamiento o daños permanentes al instrumento. Además, el uso de repuestos no garantizados por el proveedor puede ser peligroso para el propio usuario. Para el mantenimiento de los sensores electroquímicos, consulte la documentación presente en su embalaje o póngase en contacto con el proveedor.

## • Responsabilidad del propietario del instrumento

La persona que posee y utiliza la herramienta o autoriza su uso por otras personas es el propietario de la herramienta y es responsable de la seguridad de todos los usuarios de la herramienta y de terceros. El propietario del instrumento debe informar a los usuarios sobre el uso seguro del mismo en su lugar de trabajo y sobre la gestión de riesgos potenciales, proporcionando también los dispositivos de protección necesarios. Cuando use productos químicos o solventes, siga las hojas de datos de seguridad del fabricante.

# 3. Características instrumentales

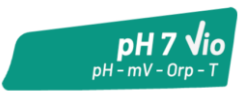

pH 7 Vio: pH, mV, ORP, Temp

Parámetros

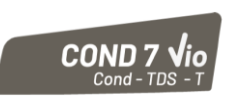

COND 7 Vio: Cond, TDS, Temp

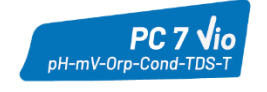

PC 7 Vio: pH, mV, ORP, Cond, TDS, Temp

## • Ficha de datos

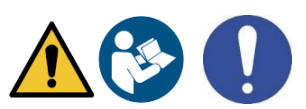

|                                                                                                    | Series 7 Vio                                                                                                    |
|----------------------------------------------------------------------------------------------------|----------------------------------------------------------------------------------------------------|
| рН                                                                                                    | pH 7 Vio - PC 7 Vio                                                                                                    |
| Escala de medida                                                                                                    | 0 14                                                                                                    |
| Resolución/ precisión                                                                                                    | 0.1, 0.01 / <u>+</u> 0.02                                                                                                    |
| Puntos de calibración y tampones                                                                                                    | AUTO: 13 / USA, NIST                                                                                                    |
| reconocidos                                                                                                    | CUS: 2 valores de usuario                                                                                                    |
| Indicación de tampones                                                                                                    | Sí                                                                                                    |
| Informe de calibración                                                                                                    | Si                                                                                                    |
| Reconocimiento automático de DHS                                                                                                    | Si                                                                                                    |
| Filtro de estabilidad                                                                                                    | Bajo - Medio - Alto                                                                                                    |
| mV                                                                                                    | pH 7 Vio - PC 7 Vio                                                                                                    |
| Rango / resolución                                                                                                    | Rango: -1000 +1000 / Resolución: 1                                                                                                    |
| ORP                                                                                                    | pH 7 Vio - PC 7 Vio                                                                                                    |
| Puntos de calibración                                                                                                    | 1 punto / 475 mV                                                                                                    |
| Conductividad                                                                                                    | COND 7 Vio - PC 7 Vio                                                                                                    |
| Rango /                                                                                                    | 0,00 – 20,00 – 200,0 – 2000 µS / 2,00 – 20,00 – 200,0 mS                                                                                                    |
| resolución                                                                                                    | Escala automática                                                                                                    |
| Puntos de calibración y tampones                                                                                                    | 14 / 84, 147, 1413 µS, 12.88, 111.8 mS,                                                                                                    |
| reconocidos                                                                                                    | 1 valor de usuario                                                                                                    |
| Temperatura de referencia                                                                                                    | 1530 °C                                                                                                    |
| Coeficiente de temperatura                                                                                                    | 0,0010,00 %/°C                                                                                                    |
| TDS                                                                                                    | COND 7 Vio - PC 7 Vio                                                                                                    |
| Rango de medición /                                                                                                    | 0,1 mg/l / 200,0 g/l                                                                                                    |
| Coeficiente de temperatura                                                                                                    | 0.401.00                                                                                                    |
| Temperatura                                                                                                    | pH 7 Vio - COND 7 Vio - PC 7 Vio                                                                                                    |
| Rango de medición                                                                                                    | 0100 °C                                                                                                    |
| Resolución/ precisión                                                                                                    | 0,1 / ± 0,5°C                                                                                                    |
| Compensación de temperatura ATC                                                                                                    | pH: 0100 °C                                                                                                    |
| (ΝΤC30ΚΩ) γ ΜΤC                                                                                                    |                                                                                                    |
|                                                                                                    | Cond: 0100 C                                                                                                    |
| Sistema                                                                                                    | Cond: 0100 C                                                                                                    |
| Sistema<br>Pantalla                                                                                                    | LCD de colores de alta definición                                                                                                    |
| Sistema<br>Pantalla<br>Gestión de brillo y contraste.                                                                                                    | LCD de colores de alta definición<br>Manual                                                                                                    |
| Sistema<br>Pantalla<br>Gestión de brillo y contraste.<br>Modo de suspensión                                                                                                    | LCD de colores de alta definición<br>Manual<br>Sí                                                                                                    |
| Sistema<br>Pantalla<br>Gestión de brillo y contraste.<br>Modo de suspensión<br>Apagado automático                                                                                                    | LCD de colores de alta definición<br>Manual<br>Sí<br>Sí, después de 20 minutos                                                                                                    |
| SistemaPantallaGestión de brillo y contraste.Modo de suspensiónApagado automáticoProtección de IP                                                                                                    | LCD de colores de alta definición<br>Manual<br>Sí<br>Sí, después de 20 minutos<br>IP 57                                                                                                    |
| SistemaPantallaGestión de brillo y contraste.Modo de suspensiónApagado automáticoProtección de IPFuente de alimentación                                                                                                    | LCD de colores de alta definición<br>Manual<br>Sí<br>Sí, después de 20 minutos<br>IP 57<br>AA 1,5 V – 3 baterías                                                                               |
| SistemaPantallaGestión de brillo y contraste.Modo de suspensiónApagado automáticoProtección de IPFuente de alimentaciónNivel sonoro durante la operación estándar                                                                                                    | LCD de colores de alta definición<br>Manual<br>Sí<br>Sí, después de 20 minutos<br>IP 57<br>AA 1,5 V – 3 baterías<br>< 80 dB                                                                    |
| SistemaPantallaGestión de brillo y contraste.Modo de suspensiónApagado automáticoProtección de IPFuente de alimentaciónNivel sonoro durante la operación estándarCondiciones ambientales de                                                                                       | LCD de colores de alta definición<br>Manual<br>Sí<br>Sí, después de 20 minutos<br>IP 57<br>AA 1,5 V – 3 baterías<br>< 80 dB<br>0 +60 °C                                                        |
| SistemaPantallaGestión de brillo y contraste.Modo de suspensiónApagado automáticoProtección de IPFuente de alimentaciónNivel sonoro durante la operación estándarCondiciones ambientales defuncionamiento                                                                         | LCD de colores de alta definición<br>Manual<br>Sí<br>Sí, después de 20 minutos<br>IP 57<br>AA 1,5 V – 3 baterías<br>< 80 dB<br>0 +60 °C                                                        |
| SistemaPantallaGestión de brillo y contraste.Modo de suspensiónApagado automáticoProtección de IPFuente de alimentaciónNivel sonoro durante la operación estándarCondiciones ambientales defuncionamientoHumedad máxima permitida                                                 | LCD de colores de alta definición<br>Manual<br>Sí<br>Sí, después de 20 minutos<br>IP 57<br>AA 1,5 V – 3 baterías<br>< 80 dB<br>0 +60 °C<br><95% sin condensación                               |
| SistemaPantallaGestión de brillo y contraste.Modo de suspensiónApagado automáticoProtección de IPFuente de alimentaciónNivel sonoro durante la operación estándarCondiciones ambientales de<br>funcionamientoHumedad máxima permitidaAltitud máxima de uso                        | LCD de colores de alta definición<br>Manual<br>Sí<br>Sí, después de 20 minutos<br>IP 57<br>AA 1,5 V – 3 baterías<br>< 80 dB<br>0 +60 °C<br><95% sin condensación<br>2000 m                     |
| SistemaPantallaGestión de brillo y contraste.Modo de suspensiónApagado automáticoProtección de IPFuente de alimentaciónNivel sonoro durante la operación estándarCondiciones ambientales de<br>funcionamientoHumedad máxima permitidaAltitud máxima de usoDimensiones del sistema | LCD de colores de alta definición<br>Manual<br>Sí<br>Sí, después de 20 minutos<br>IP 57<br>AA 1,5 V – 3 baterías<br>< 80 dB<br>0 +60 °C<br><95% sin condensación<br>2000 m<br>185 x 85 x 45 mm |

# 4. Descripción del instrumento

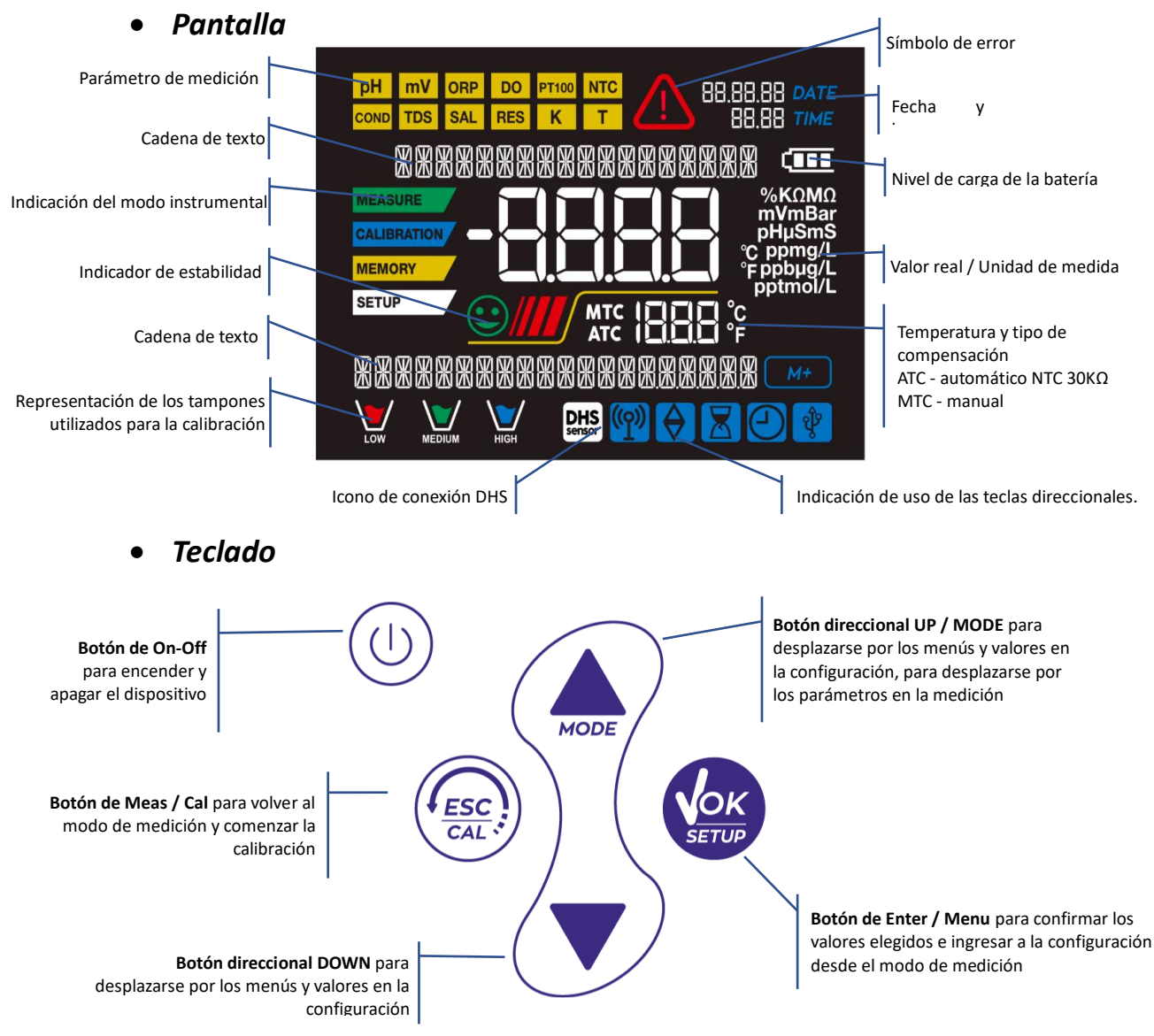

## • LED

Todos los instrumentos están equipados con un LED de dos colores (rojo y verde) que proporciona al usuario información importante sobre el estado del sistema:

| Función                        | LED     | Descripción           |
|--------------------------------|---------|-----------------------|
| Encendido                      | (verde) | Fijo                  |
| Apagado                        | (rojo)  | Fijo                  |
| Standby                        | (verde) | Parpadea cada 20 s    |
| Medida estable                 | (verde) | Parpadea cada 3 s     |
| Errores durante la calibración | (rojo)  | Parpadea cada 1 s     |
| Errores durante la medición    | (rojo)  | Parpadea cada 3 s     |
| Confirmación de selección      | (verde) | Encendido durante 1 s |
| Pantallas temporizadas         | (rojo)  | Fijo                  |
| Desactivación de DHS           | (rojo)  | Fijo                  |

## Componentes suministrados

### El instrumento siempre se suministra dentro del maletín de transporte específico; La versión sin sensor siempre se suministra con:

instrumento con baterías, cable de conexión S7 / BNC de 1 m, sonda de temperatura NT55, soluciones tampón en frasco y / o bolsita monodosis, pañuelos de papel, destornillador, vaso de precipitados, soporte para electrodos, solo para multiparamétricos, manual de usuario multilingüe e informe de prueba.

Hay versiones con los sensores ya incluidos. Póngase en contacto con su distribuidor local para recibir información actualizada sobre la composición correcta del kit de ventas.

## Puesta en marcha

- El dispositivo sale de fábrica listo para ser utilizado por el usuario final.
- Las baterías están incluidas.

## • Encendido y apagado

Encienda el sistema presionando el botón luego aparece:

- modelo y firmware del instrumento;
- ajustes relacionados con los parámetros más importantes y la posible información sobre el sensor DHS;
- el instrumento se enciende en el último parámetro utilizado.
- Para apagar el instrumento, presione la tecla •

#### Reemplazo de baterías •

El instrumento funciona con 3 pilas AA de 1.5V. Para proceder con el reemplazo:

- Apague el instrumento. 1.
- Dé la vuelta al instrumento con la pantalla hacia abajo y colóquelo en una superficie estable. 2. Es recomendable colocar un paño para evitar arañazos en la pantalla.
- Usando el destornillador suministrado, desenrosque completamente el tornillo cerca del símbolo de la 3. batería.
- 4. Retire la tapa del tapón de la batería con la ayuda del cordón.
- Retire las 3 pilas agotadas (una en el compartimento izquierdo y dos en el compartimento derecho) e 5. inserte las nuevas. Presta atención a la polaridad correcta. Siga el diagrama sobre el símbolo de la batería en el compartimiento trasero del instrumento.
- Vuelva a insertar el soporte de la batería y apriete el tornillo. 6.

## Transporte de instrumentos

El instrumento siempre se suministra con el estuche de transporte apropiado. Use el estuche original únicamente para transportar el instrumento. Si necesita comprarlo nuevamente, comuníquese con su distribuidor local.

El interior de la carcasa está conformado para poder alojar el instrumento y los sensores aún conectados.

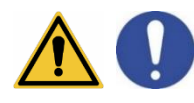

en el modo de medición.

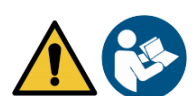

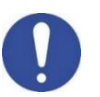

. La pantalla activa inicialmente todos los segmentos y

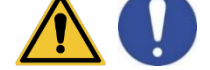

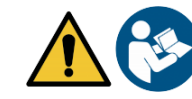

## • Funciones clave

| Botón                                                                                                    | Presione                | Función                                                                                                    |
|----------------------------------------------------------------------------------------------------|-------------------------|----------------------------------------------------------------------------------------------------|
|                                                                                                    | Breve                   | Presione para encender o apagar el dispositivo.                                                                                                    |
| ESC                                                                                                    | Breve                   | <ul> <li>En modo de calibración y presione para volver al modo de medición;</li> <li>En el modo de medición, presione para comenzar la calibración.</li> </ul>                                                                                                    |
| SETUP                                                                                                    | Breve                   | En el modo de medición, presione para ingresar a la configuración.<br>En los menús de configuración, presione para seleccionar el programa o valor<br>deseado.<br>Durante la calibración, presione para confirmar el valor.                                                             |
| (And the second second | Breve                   | En los menús de configuración y subconfiguración, presione para desplazarse.<br>En los submenús de configuración, presione para cambiar el valor.<br>En modo MTC y calibración del cliente, presione para cambiar el valor.                                                             |
|                                                                                                    | Pulsación<br>larga (3s) | En el modo de medición, mantenga presionada una de las dos teclas para cambiar<br>la temperatura en el modo MTC (compensación manual, sin sonda). Cuando el<br>valor comienza a parpadear, el usuario puede cambiar el valor de temperatura<br>ingresando el correcto y confirmando con |
| MODE                                                                                                    | Breve                   | <ul> <li>En el modo de medición, presione para desplazarse por los diferentes parámetros</li> <li>pH 7 Vio: pH → mV → ORP</li> <li>COND 7 Vio: Cond → TDS</li> <li>PC 7 Vio: pH → mV → ORP → Cond → TDS</li> </ul>                                                                      |

### IMPORTANTE:

• Cuando el modo de reposo está activo (por defecto después de dos minutos de inactividad del instrumento) presione cualquier tecla para reactivar el brillo de la pantalla.

• Solo en este punto las teclas recuperan su función.

## • Conexiones de entradas / salidas

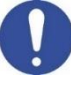

1)

Utilice accesorios originales garantizados únicamente por el fabricante. Si es necesario, contacte a su distribuidor local.

Si es necesario, contacte a su distribuidor local.

Los conectores BNC están protegidos por una tapa de plástico.

Retire la tapa antes de conectar las sondas.

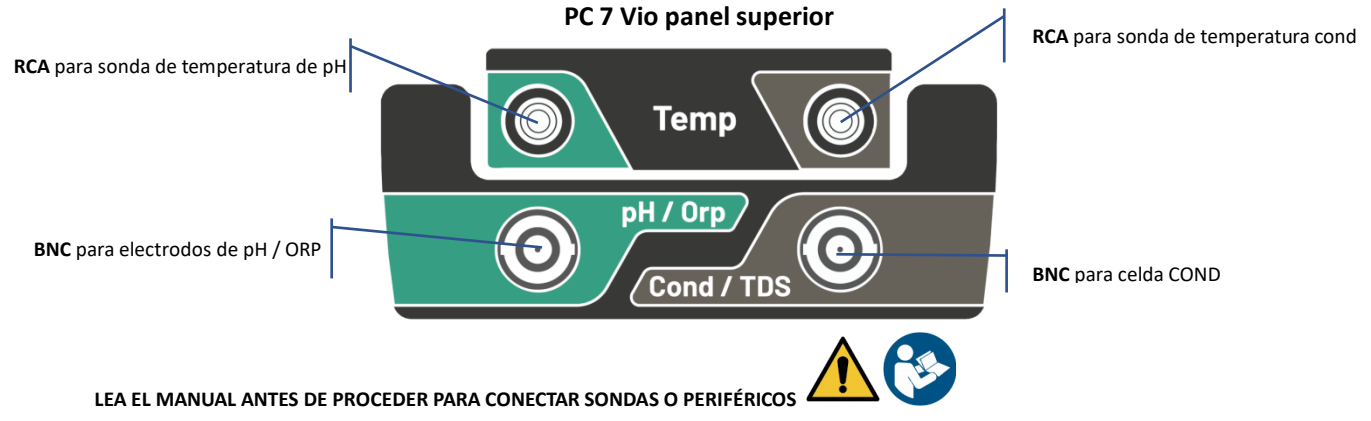

| UM Serie   | 7Vio | FS | rev.1 | 19.0 | 5.2020 |
|------------|------|----|-------|------|--------|
| 0111 00110 |      |    |       |      |        |

| •             | Símbolos e íconos en la pantalla                                                         |         |                                                       |  |  |
|---------------|------------------------------------------------------------------------------------------|---------|-------------------------------------------------------|--|--|
| Símbolo       | Descripción                                                                              | Símbolo | Descripción                                           |  |  |
| $\Diamond$    | Presione las teclas direccionales para<br>cambiar el parámetro o valor en la<br>pantalla |         | Error en la medición o calibración                    |  |  |
| DHS<br>sensor | Sensor digital DHS activo                                                                | B       | Indicación de carga de batería                        |  |  |
|               | Indicador de estabilidad de medición                                                     | ////    | Las barras se desplazan si la medición no es estable. |  |  |

# 6. Operación del dispositivo

- Después de la conexión, el instrumento ingresa al modo de medición en el último parámetro utilizado.
- Para desplazarse por las diferentes pantallas de parámetros, presione la tecla (); el parámetro de

medición actual se muestra en la pantalla en la parte superior izquierda (por ejemplo: phi). Secuencia de parámetros en modo medida:

| pH 7 Vio                     | COND 7 Vio                              | PC 7 Vio                      |
|------------------------------|-----------------------------------------|-------------------------------|
| рН                           | Conductividad                           | рН                            |
|                              |                                         |                               |
| mV                           | TDS                                     | mV                            |
|                              |                                         |                               |
| ORP                          |                                         | ORP                           |
|                              |                                         |                               |
|                              |                                         | Conductividad                 |
|                              |                                         | NODE                          |
|                              |                                         | TDS                           |
| a: Al presionar el botón 🌰 d | lespués del último parámetro, el instru | mento se reinicia automáticam |

**Nota:** Al presionar el botón Se después del último parámetro, el instrumento se reinicia automáticamente desde el primero.

En las pantallas de medición para los parámetros de pH, ORP y conductividad, presione la tecla iniciar la calibración del parámetro activo. (siguientes párrafos)

# En el lado izquierdo de la pantalla, a través de una cadena de diferentes colores, siempre se indica cómo se encuentra el instrumento.

*Nota:* para confirmar al usuario el cambio de un modo a otro, la cadena parpadea.

| Cadena      | Significado                                                                                                    |
|-------------|----------------------------------------------------------------------------------------------------|
| MEASURE     | El instrumento está en modo de medida.                                                                                                    |
| CALIBRATION | El instrumento está en calibración (automático o manual en relación con la elección del usuario).                                                                                  |
| SETUP       | El usuario está en el modo de configuración.<br>Los menús de configuración pueden referirse a las características de<br>los parámetros o la configuración general del instrumento. |

#### Menú de configuración 7.

En el modo de medición, presione la tecla •

el parámetro que desea editar con las teclas direccionales y confirme con

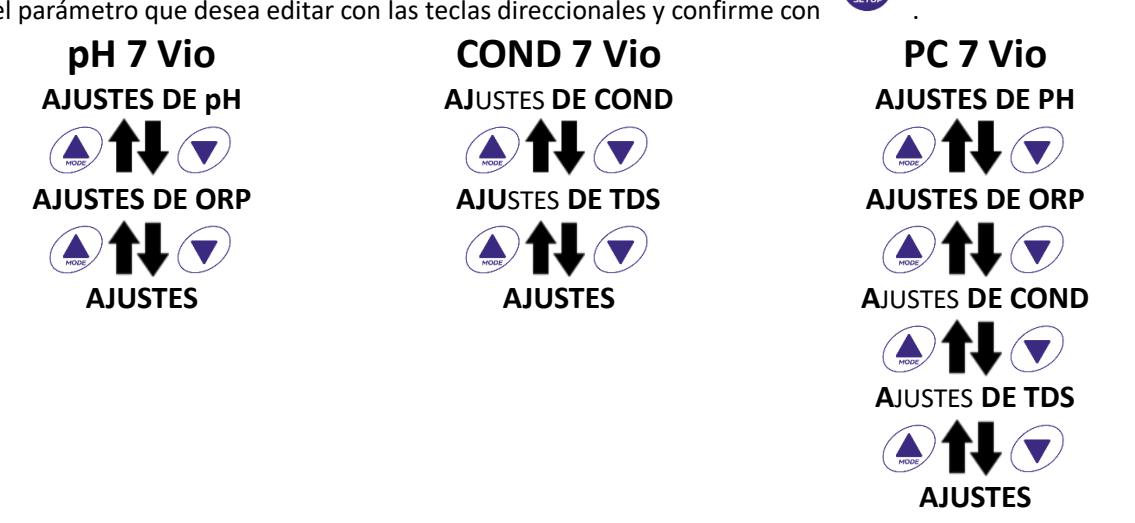

Dentro del menú seleccionado, muévase entre los diferentes programas usando los botones de

dirección y presione el botón

para acceder al submenú que desea editar.

- Usando las teclas 🔶 y 💌 elija la opción deseada o cambie el valor numérico y confirme con. Ок
- El valor o parámetro que se está editando se reconoce cuando parpadea en la pantalla.

indica que el valor o parámetro a elegir se puede editar usando las teclas direccionales. El icono

- para regresar al menú anterior. Presione la Tecla
  - Estructura del menú de configuración
- AJUSTES pH P1.0

- P1.1 Selección de tampón
- Resolución P1.2
  - P1.3 Establecer criterios de estabilidad
  - P1.6 Ver pH Cal
  - Restablecer configuración de pH P1.8
  - P1.9 Temp Cal pH

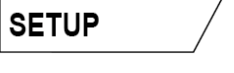

SETUP

para ingresar al modo CONFIGURACIÓN, seleccione

| P2.0 | AJUSTES ORP  | P2.6<br>P2.8<br>P2.9                                 | Ver Cal ORP<br>Restablecer configuración de ORP<br>Temp Cal ORP                                                                                                    |
|------|--------------|------------------------------------------------------|----------------------------------------------------------------------------------------------------|
| P3.0 | AJUSTES COND | P3.1<br>P3.2<br>P3.3<br>P3.4<br>P3.6<br>P3.8<br>P3.9 | Constante de célula<br>Selección de tampón<br>Temperatura de referencia<br>Factor de compensación de temperatura<br>Ver Cond Cal<br>Restablecer configuración de Cond<br>Temp Cal Cond |
| P4.0 | AJUSTES TDS  | P4.1                                                 | Factor TDS                                                                                                    |
| P9.0 | AJUSTES      | P9.1<br>P9.3<br>P9.4<br>P9.5<br>P9.6<br>P9.8<br>P9.9 | Temperatura U.M.<br>Modo de luz de fondo<br>Brillo<br>Modo de reposo<br>Parámetros de configuración<br>Restablecer<br>Apagado automático                                               |

# 8. Medición de temperatura ATC – MTC

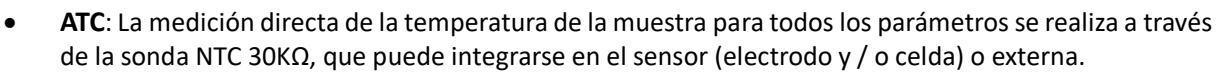

para confirmar.

MTC: Si no hay una sonda de temperatura conectada, el valor debe cambiarse manualmente:

mantenga presionado 🍐 o 💙 hasta que el valor comience a parpadear; luego ajústelo usando

las teclas direccionales; luego presione

# 9. Parámetro de pH

### pH 7 Vio; PC 7 Vio

•

En esta serie de dispositivos, es posible usar sensores de pH con sonda de temperatura integrada o conectar dos sensores diferentes. Conecte el electrodo de pH al conector tipo BNC marcado en verde. Conecte la sonda de temperatura al conector RCA / CINCH Temp marcado siempre con un fondo verde.

El instrumento también puede reconocer el sensor DHS, un electrodo innovador que almacena datos de calibración y que puede usarse inmediatamente después en cualquier instrumento habilitado.

- Configuración de parámetros de pH
  En el modo de medición, presione
  para acceder al menú CONFIGURACIÓN.
  Presione el botón
  para acceder al menú AJUSTES pH P1.0.
- Use las teclas y v para seleccionar el programa al que desea acceder.

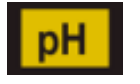

MEASURE

y muestra el mensaje de error 🗥

La siguiente tabla muestra la estructura del menú de configuración para el parámetro de pH y para cada programa las opciones que el usuario puede elegir y el valor predeterminado:

| Programa | Descripción              | Opciones                   | Configuraciones predeterminadas de fábrica |
|----------|--------------------------|----------------------------|--------------------------------------------|
| P1.1     | SELECCIONAR CAL TAMPÓN   | USA – NIST – personalizado | USA                                        |
| P1.2     | SELECCIONAR RESOLUCIÓN   | 0.1-0.01                   | 0.01                                       |
| P1.3     | CRITERIOS DE ESTABILIDAD | BAJA - MEDIA - ALTA        | MED                                        |
| P1.6     | DATOS DE CALIBRACIÓN     | -                          | -                                          |
| P1.8     | REINICIAR AJUSTES        | SÍ – NO                    | NO                                         |
| P1.9     | CAL TEMPERATURA          | SÍ – NO                    | -                                          |

### P1.1 Selección de tampón de pH

- Acceda a esta configuración para seleccionar la familia de tampones con la que realizar la calibración del electrodo.
- Se pueden realizar líneas de calibración de 1 a 3 puntos.

Durante la calibración, presione para salir y guardar los puntos calibrados hasta ese momento (Ver el párrafo de calibración).

El instrumento reconoce automáticamente 2 familias de tampones (**USA and NIST**); Además, el usuario tiene la opción de realizar una calibración manual de hasta 2 puntos con valores personalizables.

USA tampones: 1,68 - 4,01 - 7,00\*\* - 10,01 (Ajuste de fábrica)

Tampones NIST: 1,68 - 4,00 - 6,86\*\* - 9,18

\*\*El punto neutral siempre es el primer solicitado

En el modo de medición en la parte inferior izquierda de la pantalla, una serie de vasos indica los tampones con los que se realizó la última calibración automática y manual.

### P1.2 Resolución

Acceda a este menú para elegir la resolución necesaria, al leer el parámetro de pH:

| VASO   | Valor de tampón     |
|--------|---------------------|
| LOW    | <b>Ácido</b> < 6.5  |
|        | Neutral             |
| MEDIUM | 6.5 ~ 7.5           |
| HIGH   | <b>Básico</b> > 6.5 |

- 0.1
- 0.01 -por defecto-

### P1.3 Criterios de estabilidad en la medición del pH.

Para considerar la lectura de un valor verdadero, recomendamos esperar la estabilidad de la medición,

indicada por el ícono 😐 . Cuando la medición no es estable, aparecen cuatro bandas rojas intermitentes

n la pantalla. Acceda a este menú para cambiar el criterio de estabilidad de la medición:

**"BAJA"**: elija esta opción para que aparezca el icono de estabilidad incluso en condiciones de poca estabilidad. Lecturas incluidas dentro de 1.2 mV.

"MEDIA" (valor predeterminado): lecturas incluidas dentro de 0.6 mV.

"ALTA": elija esta opción para mostrar el ícono de estabilidad solo en condiciones de alta estabilidad de medición, lecturas incluidas dentro de 0.3 mV.

### P1.6 pH Datos de calibración

Acceda a este menú para obtener información sobre la última calibración realizada. Las siguientes pantallas se desplazarán automáticamente en la pantalla:

- primera pantalla: vasos que indican los tampones utilizados;
- segunda pantalla: valor de COMPENSACIÓN del electrodo expresado en mV;
- tercera y posiblemente cuarta pantalla: % de pendiente en el rango de medición (un% de pendiente solo si se realizan dos puntos de calibración, dos% de pendiente si se realizan tres puntos).

PENDIENTE FUERA DE ALCANCE. 15

**Nota**: El instrumento acepta calibraciones con electrodos de pH con pendiente% entre 80 - 120% solamente. Fuera de este rango de aceptabilidad, el instrumento no permite finalizar la calibración

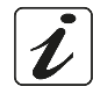

### P1.8 Restablecimiento del parámetro de pH

Si el instrumento no funciona a la perfección o se han realizado calibraciones incorrectas, confirme SÍ con el

botón para que todos los parámetros del menú de pH vuelvan a la configuración

#### predeterminada.

IMPORTANTE: El restablecimiento de fábrica de los parámetros NO borra los datos almacenados.

### P1.9 Calibración de temperatura

Todos los instrumentos de esta serie están precalibrados para una lectura correcta de la temperatura. Sin embargo, si hay una diferencia entre la temperatura medida y la real (generalmente debido a un mal funcionamiento de la sonda), es posible realizar un ajuste de compensación de + 5 ° C.

Use las teclas () y v para corregir el valor de compensación de temperatura y confirme con

## • Calibración automática de pH

Ejemplo: calibración de tres puntos con tampones tipo USA (7.00 / 4.01 / 10.01).

- En el modo de medición de pH
   presione la tecla
   para ingresar al modo de calibración.
   La cadena "1º PUNTO PH 7.00" aparece en la pantalla; el dispositivo requiere el valor neutral como primer punto de calibración.
- Enjuague el electrodo con agua destilada y frote suavemente con una toalla de papel. Sumerja el electrodo en la solución tampón de pH 7.00.
- Cuando la señal es estable, las bandas rojas se reemplazan por el ícono

de estabilidad

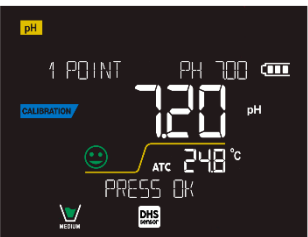

Presione la tecla como lo indica la cadena "PRESIONE OK". El valor medido parpadea en la pantalla y luego el icono del pH

El vaso de precipitados aparece en la parte inferior izquierda, lo que indica que el instrumento está calibrado en el punto neutro.

- Retire el electrodo, enjuague con agua destilada y frote suavemente con papel absorbente. Sumerja el sensor en la solución tampón de pH 4.01 ("CAMBIAR BUFFER").
- El instrumento ahora está listo para reconocer el segundo punto de calibración. Junto a la cadena "2º PUNTO PH" los diferentes tampones, los diferentes buffers, que el dispositivo puede reconocer automáticamente, desplácese.
- Cuando se reconoce el valor 4.01 y aparece el icono presione la tecla com la cadena "PRESIONE OK".

El valor medido real y el% de pendiente parpadean en la pantalla; posteriormente, el icono del vaso de

precipitados pH 4.01 Low aparece junto al vaso de precipitados verde, lo que indica que el instrumento está calibrado en el campo ácido.

- Retire el electrodo, enjuague con agua destilada y frote suavemente con una toalla de papel. Sumerja el sensor en la solución tampón de pH 10.01 ("CAMBIAR TAMPÓN").
- El instrumento ahora está listo para reconocer el tercer punto de calibración.
   Junto a la cadena "3º PUNTO PH", los diferentes buffers, que el dispositivo puede reconocer automáticamente, desplácese.
- Quando se reconoce el valor 10.01 y aparece el icono , presione la tecla , como lo indica la cadena "PRESIONE OK".
   Cambiar de un plásida a una básica pueda llavar unas segundos más para lagrar la estabilidad.

Cambiar de un pH ácido a uno básico puede llevar unos segundos más para lograr la estabilidad.

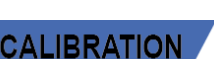

бок

como se indica con

El valor medido real y el segundo% de pendiente parpadean en la pantalla; posteriormente, el icono

High aparece junto a los vasos de precipitados verdes y rojos, lo del vaso de precipitados pH 10.01 que indica que el instrumento está calibrado en el campo alcalino.

- Al final del tercer punto de calibración, el instrumento vuelve automáticamente al modo de medición.
- Para realizar una calibración de uno o dos puntos, presione la tecla una vez que hava terminado el primer o segundo punto.

Nota: La calibración del electrodo es una operación esencial para la calidad y veracidad de una medición. Por lo tanto, asegúrese de que los tampones utilizados sean nuevos, no contaminados y a la misma temperatura.

**ATENCIÓN:** Antes de continuar con las operaciones de calibración, consulte cuidadosamente las hojas *de datos de seguridad de las sustancias involucradas:* 

- Soluciones tampón de calibración. •
- Solución de ALMACENAMIENTO para electrodos de pH.
- Solución de relleno para electrodos de pH.

# Calibración con valores manuales

Ejemplo: calibración de dos puntos pH 6.79 e pH 4.65 (DIN19267)

Acceda al menú de configuración para **pH** y seleccione **P1.1** → **Personalizado**, presione dos veces la

para volver a la medición y posicionarse en modo pH tecla

- para ingresar al modo de calibración. Presione
- Enjuague el electrodo con agua destilada y frótelo suavemente con una toalla de papel. Sumerja el electrodo en la primera solución tampón de pH (por ejemplo, pH 6,79).
- Espere a que el valor de pH en la pantalla se estabilice; cuando aparezca el ícono v el valor parpadee, modifíquelo usando las teclas direccionales ingresando el correcto (por ejemplo, pH 6.79),

como lo sugiere la cadena "AJUSTE EL VALOR" y el ícono Nota: Compruebe el valor del tampón según la temperatura.

Cuando vuelva a aparecer el icono \ para confirmar el primer punto; ✓ , presione la tecla para • el valor medido real parpadea en la pantalla y aparece el icono del vaso con el color de identificación

del tampón MEDIUM

- Retire el electrodo, enjuáguelo con agua destilada, frótelo suavemente con una toalla de papel y sumérialo en el siguiente tampón (por ejemplo, pH 4,65).
- Espere a que el valor de pH en la pantalla se estabilice; cuando aparezca el ícono y el valor real parpadee, modifíquelo usando las teclas direccionales ingresando el correcto (por ejemplo, pH 4.65),

como lo sugiere la cadena "AJUSTE EL VALOR" y el ícono

- presione la tecla Cuando vuelva a aparecer el icono para confirmar el segundo punto; el • valor medido real parpadea en la pantalla, el% de pendiente y, junto al primer vaso de precipitados,
  - aparece el icono <sup>Low</sup> con el color de identificación del segundo tampón.
- Al final del segundo punto de calibración, el instrumento vuelve automáticamente al modo de medición.
- después de terminar el Para realizar una calibración de un punto, simplemente presione la tecla • primer punto.

17

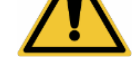

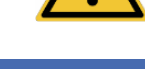

ALIBRATIO

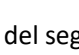

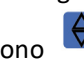

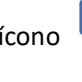

**Nota**: Si está trabajando con compensación de temperatura manual (MTC), actualice el valor antes de calibrar el instrumento.

## Realizar mediciones de pH

- En el modo de medición, presione la tecla 🥯 y vaya al parámetro de pH indicado por el icono. 🖽
- Conecte el electrodo al BNC de pH / ORP del instrumento (verde).
- Si el usuario no usa un electrodo con una sonda de temperatura incorporada o una sonda externa NTC 30K $\Omega$ , se recomienda actualizar manualmente el valor de temperatura (MTC).
- Retire el electrodo de su tubo, enjuáguelo con agua destilada y frótelo suavemente con una toalla de papel.
- Compruebe la presencia y elimine las burbujas de aire en el bulbo de la membrana agitando verticalmente (como en el caso del termómetro clínico). Si está presente, abra la tapa lateral.
- Sumerja el electrodo en la muestra, mientras lo mantiene ligeramente agitado.
- El desplazamiento en la pantalla de cuatro bandas rojas *IIII* significa que la medición aún no es • estable
- Considere la medición veraz solo cuando aparezca el icono de estabilidad

Ē

# Ejemplo de una medida inestable

DHS

- Después de la medición, lave el electrodo con agua destilada y consérvelo en la solución • de almacenamiento adecuada (ALMACENAMIENTO).
- ¡Nunca almacene los sensores en CUALQUIER TIPO de agua O SECO!
- Es una herramienta útil para obtener mediciones precisas que siempre tienen en la pantalla la indicación de los tampones utilizados para la calibración y la posibilidad de consultar los datos de calibración, en cualquier momento, o ingresar la fecha de caducidad.

# Sensores con tecnología DHS

Los electrodos equipados con tecnología DHS pueden guardar una curva de calibración dentro de su memoria. El sensor calibrado es reconocido automáticamente por cualquier instrumento habilitado para el reconocimiento de DHS y adquiere su calibración.

- Conecte el electrodo DHS a los conectores BNC y RCA del instrumento.
  - El dispositivo reconoce automáticamente el chip; las siguientes pantallas se desplazan en la pantalla:
  - primera pantalla: nombre de identificación del sensor y lote de producción;
    - segunda pantalla: FECHA Y HORA DE CALIBRACIÓN (si se usa un instrumento GLP) y vasos de • precipitados que indican los tampones utilizados;
    - tercera pantalla: valor de DESPLAZAMIENTO del electrodo expresado en mV;
    - cuarta y posiblemente quinta pantalla: % de pendiente en el rango de medición (un% de pendiente solo si se realizan dos puntos de calibración, dos% de pendiente si se realizan tres puntos).
- Cuando se reconoce el electrodo DHS, la calibración activa del instrumento se convierte en la del sensor.
- El icono en la pantalla indica que la conexión fue exitosa.

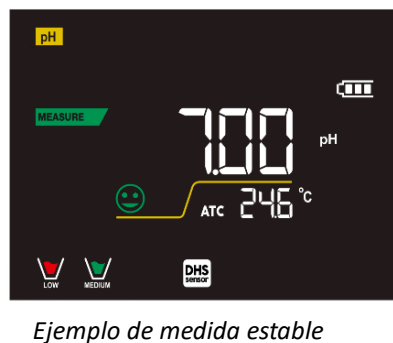

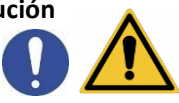

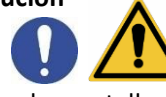

MEASURE

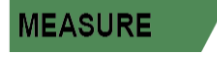

- Si la calibración es satisfactoria (vea los datos de calibración en el menú P.1.6), el electrodo está listo para comenzar las mediciones. De lo contrario, recalibre el electrodo; Los datos se actualizarán automáticamente.
- El electrodo DHS calibrado con un dispositivo pH 7 Vio o PC 7 Vio está listo para usarse en cualquier medidor de pH habilitado para el reconocimiento DHS y viceversa.
- El electrodo DHS calibrado con un dispositivo pH 7 Vio o PC 7 Vio está listo para usarse en cualquier medidor de pH habilitado para el reconocimiento DHS y viceversa.
- El electrodo DHS no requiere baterías y si se usa en medidores de pH que no están habilitados para reconocer el chip, funciona como un electrodo "analógico" normal.
  - Errores durante la calibración 🏼
- NO ES ESTABLE: Se presionó el botón
   para confirmar el punto.
  - para communa el punto.
    TAMPÓN INCORRECTO: El tampón está contaminado o no forma parte de las familias reconocidas.
- PENDIENTE FUERA DE RANGO: La pendiente de la línea de calibración del sensor está fuera del rango
- aceptable 80 120%.
   CALIBRACIÓN DEMASIADO LARGA: La calibración excedió el límite de tiempo: solo se mantendrán los puntos calibrados hasta ese momento.

# 10. Parámetro mV

pH 7 Vio; PC 7 Vio

- En el modo de medición, presione 🗢 y mueva al parámetro mV indicado por el icono 🔤
- La pantalla muestra la medición en mV del sensor de pH.
- El desplazamiento en la pantalla de cuatro bandas rojas *mana significa que la medición aún no es estable*
- Considere la medición veraz solo cuando aparezca el icono de estabilidad 🤄

# 11. Parámetro ORP (potencial redox)

## pH 7 Vio; PC 7 Vio

Los sensores de ORP se pueden usar en esta serie de dispositivos para medir el potencial de reducción de óxido. Conecte el electrodo Redox al conector tipo BNC marcado en verde; si es necesario, conecte la sonda de temperatura al conector RCA / CINCH Temp siempre marcado con un fondo verde.

Es posible calibrar el desplazamiento del sensor realizando una calibración automática en un punto predefinido. El instrumento reconoce automáticamente la solución Redox 475 mV / 25 ° C; contacte al distribuidor local para proceder con la compra correspondiente.

El instrumento puede corregir el desplazamiento del sensor en <u>+</u>75 mV.

• Configuración de parámetros ORP

- En el modo de medición, presione la tecla
- Use las teclas direccionales para moverse a ORP SETTINGS P2.0 y acceder al menú presionando la tecla

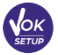

• Muévase con las teclas y

para seleccionar el programa para acceder.

para acceder al menú CONFIGURACIÓN.

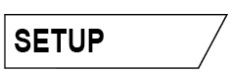

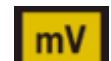

ALIBRATION

con señal aún inestable. Espere a que aparezca el icono.

La siguiente tabla muestra la estructura del menú de configuración para el parámetro ORP; para cada programa hay opciones que el usuario puede elegir y el valor predeterminado:

| 1 0      |                            | / /      |                                            |
|----------|----------------------------|----------|--------------------------------------------|
| Programa | Descripción                | Opciones | Configuraciones predeterminadas de fábrica |
| P2.6     | DATOS DE CALIBRACIÓN       | -        | -                                          |
| P2.8     | REINICIAR AJUSTES          | SÍ – NO  | NO                                         |
| P2.9     | CALIBRACIÓN DE TEMPERATURA | SÍ – NO  | -                                          |

### P2.6 Datos de calibración

Acceda a este menú para obtener información sobre la última calibración realizada. Las pantallas con el valor de compensación del sensor y la temperatura a la que se realizó la calibración se desplazarán en la pantalla.

### P2.8 Restablecimiento del parámetro ORP

Si el instrumento no funciona perfectamente o se han realizado ajustes incorrectos, confirme Sí

con la tecla para devolver todos los parámetros del menú ORP a los ajustes predeterminados.

## P2.9 Calibración de temperatura

Todos los instrumentos de esta serie están precalibrados para una lectura correcta de la temperatura. Sin embargo, si es evidente la diferencia entre la medida y la real (generalmente debido a un mal funcionamiento de la sonda), es posible realizar un ajuste de compensación de  $\pm$  5°C.

para corregir el valor de compensación de temperatura y confirmar con

# Calibración automática de ORP

Calibración automática con 475 mV

Use las teclas 🗼 y 💌

- En el modo de medición de ORP presione la tecla
- La cadena "POINT ORP 475" aparece en la pantalla; El dispositivo requiere 475 mV como punto de calibración.
- Enjuague el electrodo con agua destilada y frótelo suavemente con una toalla de papel. Sumerja el electrodo en la solución tampón Redox de 475 mV.
- Cuando se reconoce la solución y la señal es estable, las franjas rojas se reemplazan por el icono de •

Presione la tecla

como lo indica la cadena "PRESIONE OK".

El valor medido real parpadea en la pantalla y luego aparece el icono del vaso de precipitados en la parte inferior izquierda, lo que indica que el instrumento está calibrado. El instrumento vuelve automáticamente al modo de medición.

20

**ATENCIÓN:** Antes de continuar con las operaciones de calibración del sensor, consulte cuidadosamente las hojas de datos de seguridad de las sustancias involucradas:

- Soluciones estándar redox.
- Solución de ALMACENAMIENTO para electrodos ORP.
- Solución de llenado para electrodos Redox.

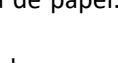

<sup>/</sup> para ingresar al modo de calibración.

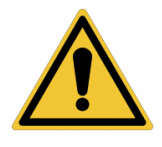

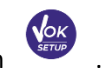

estabilidad ビ

# 12. Parámetro de conductividad

### COND 7 Vio, PC 7 Vio

Conecte la sonda de conductividad al conector tipo BNC marcado en gris, mientras que la sonda de temperatura debe conectarse al conector RCA / CINCH Temp siempre sobre un fondo gris.

La conductividad se define como la capacidad de los iones contenidos en una solución para conducir una corriente eléctrica. Este parámetro proporciona una indicación rápida y confiable de la cantidad de iones presentes en una solución.

## … ¿cómo obtener conductividad?

La primera ley de Ohm expresa la proporcionalidad directa en un conductor entre la intensidad de corriente (I) y la diferencia de potencial aplicada (V), mientras que la resistencia R representa la constante de proporcionalidad. Específicamente: V = R x I, la resistencia es consecuentemente R = V / I.

Donde R = resistencia (Ohm) V = voltaje (Volt) I = corriente (Amperio).

El inverso de la resistencia se define como conductancia (G) G = 1 / R y se expresa en Siemens (S).

La medición de resistencia o conductancia requiere una celda de medición, que consta de dos polos de carga opuestos. La lectura depende de la geometría de la celda de medición, que se describe a través del parámetro de celda constante C = d / A expresado en cm<sup>-1</sup> donde d representa la distancia entre los dos electrodos en cm y A su superficie en cm<sup>2.</sup>

La conductancia se transforma en conductividad específica (k), que es independiente de la configuración celular, multiplicándola por la constante de célula.

k = G x C se expresa en S / cm incluso si las unidades de medida mS / cm son de uso común . (1 S/cm -> 10<sup>3</sup> mS/cm) and  $\mu$ S/cm (1 S/cm -> 10<sup>6</sup>  $\mu$ S/cm).

## Configuración para el parámetro de conductividad

- En el modo de medición, presione el botón para acceder al menú CONFIGURACIÓN
- Use las teclas direccionales para moverse a COND SETTINGS P3.0 y acceder al menú presionando la
  - tecla.

• Muévase con las teclas v v para seleccionar el programa al que desea acceder. La siguiente tabla muestra la estructura del menú de configuración para el parámetro COND; Para cada programa, existen las opciones que el usuario puede elegir y el valor predeterminado:

| Programa | Descripción                              | Opciones                   | configuraciones<br>predeterminadas de fábrica |
|----------|------------------------------------------|----------------------------|-----------------------------------------------|
| P3.1     | CONSTANTE DE CÉLULA                      | 0.1 - 1-10                 | 1                                             |
| P3.2     | MÉTODO DE CALIBRACIÓN                    | AUTOMÁTICO / PERSONALIZADO | AUTOMÁTICO                                    |
| P3.3     | TEMPERATURA DE REFERENCIA                | 15 30 °C                   | 25 °C                                         |
| P3.4     | FACTOR DE COMPENSACIÓN DE<br>TEMPERATURA | 0.00 10.00 %/°C            | 1.91 %/°C                                     |
| P3.6     | DATOS DE CALIBRACIÓN                     | -                          | -                                             |
| P3.8     | REINICIAR AJUSTES                        | SÍ– NO                     | NO                                            |
| P3.9     | CALIBRACIÓN DE TEMPERATURA               | SÍ – NO                    | -                                             |

### P3.1 Selección constante de célula

*Elegir la célula de conductividad correcta es un factor decisivo para obtener mediciones precisas y reproducibles. Uno de los parámetros fundamentales a considerar es usar un sensor con la constante de celda correcta en relación con la solución bajo análisis.* 

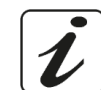

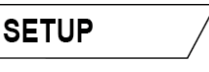

La siguiente tabla relaciona la constante de la celda del sensor con el rango de medición y el estándar preferible para la calibración:

| CELL COSTANT    | 0.1         | 1            |             | 10           |
|-----------------|-------------|--------------|-------------|--------------|
| Standard (25°)  | 84 - 147 μS | 1413 μS      | 12.88 mS    | 111.8 mS     |
| Measuring range | 0 – 300 µS  | 300 – 3000µS | 3 – 30 mS   | 30 – f.s. mS |
| Icon on display | LOW         | MEDIUM       | MEDIUM HIGH | HIGH         |

Acceda a este menú de configuración para seleccionar la constante de célula relacionada con el sensor utilizado:

- 0.1
- 1 -por defecto-
- 10

Para cada una de las 3 constantes de célula seleccionables, el instrumento almacena los puntos calibrados. Al seleccionar la constante de célula, los puntos de calibración realizados previamente se recuperan automáticamente.

### P3.2 Método de calibración

Acceda a este menú de configuración para seleccionar el reconocimiento automático o manual de los estándares para realizar la calibración:

- AUTOMÁTICA: -default- El dispositivo reconoce automáticamente hasta 3 de los siguientes estándares 84 μS/cm, 147 μS/cm, 1413 μS/cm, 12.88 mS/cm e 111.8 mS/cm;
- **PERSONALIZADA**: El dispositivo se puede calibrar en un punto con un valor introducido manualmente.

**Nota:** Para obtener resultados precisos, es aconsejable calibrar el dispositivo con estándares cercanos al valor teórico de la solución a analizar.

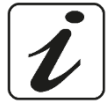

P3.3 e P3.4 La compensación de temperatura en la medición de conductividad no debe confundirse con la compensación de pH.

- En una medición de conductividad, el valor que se muestra en la pantalla es la conductividad calculada a la temperatura de referencia. Por lo tanto, se corrige el efecto de la temperatura sobre la muestra.
- Por otro lado, al medir el pH, el valor del pH a la temperatura mostrada se muestra en la pantalla. Aquí la compensación de temperatura implica la adaptación de la pendiente y el desplazamiento del electrodo a la temperatura medida.

### P3.3 Temperatura de referencia

La medición de conductividad depende en gran medida de la temperatura.

Si la temperatura de una muestra aumenta, su viscosidad disminuye y esto conduce a un aumento en la movilidad de los iones y la conductividad medida, aunque la concentración permanece constante.

Para cada medición de conductividad, se debe especificar la temperatura a la que se refiere, de lo contrario es un resultado sin valor. En general, la temperatura se refiere a 25 ° C o, más raramente, a 20 ° C.

Este dispositivo mide la conductividad a temperatura real (ATC o MTC) y luego la convierte a la temperatura de referencia utilizando el factor de corrección elegido en el programa P3.4.

- Acceda a este menú de configuración para configurar la temperatura a la que desea referir la medición de conductividad.
- El dispositivo puede informar conductividad de **15 a 30 ° C**. Por defecto, es 25 ° C, lo cual es correcto para la mayoría de los análisis.

### P3.4 Factor de compensación de temperatura

Es importante conocer la dependencia de la temperatura (% de cambio en la conductividad por ° C) de la muestra que se está midiendo.

• Acceda a este menú para cambiar el factor de compensación de temperatura.

ЗE

- De forma predeterminada, se establece 1.91% / ° C, que es adecuado para la mayoría de los análisis.
- Presione la tecla

siguiente tabla:

, el valor parpadeará y, como lo indica el icono,

use las teclas

direccionales para ingresar el nuevo coeficiente. Confirmar con llave . Los coeficientes de compensación para soluciones especiales y para grupos de sustancias se muestran en la

| Solución                             | (%/°C) | Solución                   | (%/°C)     |
|--------------------------------------|--------|----------------------------|------------|
| Solución salina de NaCl              | 2.12   | 1,5% de ácido fluorhídrico | 7.20       |
| Solución de NaOH al 5%               | 1.72   | Ácidos                     | 0.9 - 1.60 |
| Solución de amoniaco diluido         | 1.88   | Bases                      | 1.7 – 2.2  |
| Solución de ácido clorhídrico al 10% | 1.32   | Sales                      | 2.2 - 3.0  |
| Solución de ácido sulfúrico al 5%    | 0.96   | Agua potable               | 2.0        |

Los coeficientes de compensación para los patrones de calibración a diferentes temperaturas para T ref 25 ° C se muestran en la siguiente tabla:

| °C  | 0.001 mol/L KCl (147µS) | 0.01 mol/L KCl (1413 μS) | 0.1 mol/L KCl (12.88 mS) |
|-----|-------------------------|--------------------------|--------------------------|
| 0   | 1.81                    | 1.81                     | 1.78                     |
| 15  | 1.92                    | 1.91                     | 1.88                     |
| 35  | 2.04                    | 2.02                     | 2.03                     |
| 45  | 2.08                    | 2.06                     | 2.02                     |
| 100 | 2.27                    | 2.22                     | 2.14                     |

Para determinar el coeficiente de calibración de una solución, se aplica la siguiente fórmula:

$$tc = 100x \frac{C_{T2} - C_{T1}}{C_{T1} (T_2 - 25) - C_{T2} (T_1 - 25)}$$

Donde TC es el coeficiente de temperatura a calcular, CT1 y CT2 son conductividad a temperatura 1 (T1) y a **temperatura** 2 (T2).

Cada resultado con temperatura "correcta" está plagado de un error causado por el coeficiente de temperatura. Cuanto mejor sea la corrección de temperatura, menor será el error. La única forma de eliminar este error es no usar el factor de corrección, que actúa directamente sobre la temperatura de la muestra.

Seleccione 0.00% / ° C como el coeficiente de temperatura para desactivar la compensación. El valor de conductividad mostrado se refiere al valor de temperatura medido por la sonda y no está relacionado con una temperatura de referencia.

### P3.6 Datos de calibración COND

Acceda a este menú para obtener información sobre la última calibración realizada. Las siguientes pantallas se desplazarán automáticamente en la pantalla.

- Primera pantalla: vasos que indican los tampones utilizados para la calibración.
- Segunda y posiblemente tercera, cuarta y quinta pantallas: valor de la constante de célula real en el rango de medición indicado por el vaso de precipitados.

**Nota**: El instrumento acepta calibraciones con una tolerancia máxima del 40% en el valor nominal de la constante de célula solamente.

#### P3.8 Restablecimiento de parámetros COND

Si el instrumento no funciona correctamente o se han realizado ajustes incorrectos, confirme Sí con la tecla

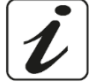

ara devolver todos los parámetros del menú de pH a los ajustes predeterminados.

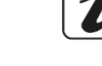

23

### P3.9 Calibración de temperatura

Todos los instrumentos de esta serie están precalibrados para una lectura correcta de la temperatura. Sin embargo, si hay diferencia entre la medida y la real (generalmente debido a un mal funcionamiento de la sonda), es posible realizar un ajuste de compensación de<u>+</u> 5°C.

Use las teclas 🔶 y 💌 para corregir el valor de compensación de temperatura y confirme con

## • Calibración automática de cond

Ejemplo: calibración de un punto (1413  $\mu$ S / cm) usando un sensor constante de célula 1

- En el modo de medición COND como presione la tecla variante para ingresar al modo de calibración.
- Enjuague la celda con agua destilada y frote suavemente con una toalla de papel.
   Comience con unos pocos ml de solución estándar. Sumerja el sensor en el estándar 1413 μS / cm, manteniéndolo ligeramente agitado y asegurándose de que no haya burbujas de aire en la célula.
- En la pantalla, junto a la cadena "PUNTO COND", todos los valores de conductividad que el instrumento puede reconocer, se alternan.
- La cadena "ESPERE ESTABILIDAD" y las bandas rojas que fluyen indican que la medición aún no es estable.
- Cuando el valor se detiene en 1413 y aparece el icono: Confirme la calibración con la tecla como lo indica la cadena "PRESIONE OK".
- El valor medido real parpadea en la pantalla y luego se muestra la constante de célula actualizada.
- Aparece el icono en el rango de conductividad media.

Automáticamente, el dispositivo vuelve al modo de medición.

- La calibración de un punto es suficiente si las mediciones se realizan dentro del rango de medición. Por ejemplo, la solución estándar 1413 μS / cm es adecuada para mediciones entre 200 - 2000 μS / cm.
- Para calibrar el instrumento en varios puntos, una vez que regrese al modo de medición, repita todos los pasos de calibración.

El vaso de precipitados relacionado con el nuevo punto calibrado se unirá al anterior. Se recomienda comenzar la calibración desde la solución estándar menos concentrada y luego continuar en orden creciente de concentración.

- Cuando se realiza una nueva calibración de un punto previamente calibrado, se sobrescribe en el anterior y se actualiza la constante de célula.
- Para cada constante de celda (P3.1), el instrumento almacena la calibración, para permitir que el usuario que usa múltiples sensores con diferentes constantes no se vea obligado a recalibrar cada vez.
- El instrumento recupera la última calibración con respecto a los parámetros seleccionados P3.1 (constante de celda) y P3.2 (tipo de soluciones de calibración).

**Importante:** Las soluciones de conductividad estándar son más vulnerables a la contaminación, la dilución y la influencia directa del CO2 que los tampones de pH, que, por otro lado, gracias a su capacidad de tampón, tienden a ser más resistentes. Además, un ligero cambio en la temperatura, si no se compensa adecuadamente, puede tener efectos significativos en la precisión.

Por lo tanto, preste atención en el proceso de calibración de la célula de conductividad para obtener mediciones precisas.

*Importante*: Siempre enjuague la célula con agua destilada antes de la calibración y al cambiar de una solución estándar a otra para evitar la contaminación.

Reemplace las soluciones estándar con frecuencia, especialmente las de baja conductividad. Las soluciones contaminadas o caducadas pueden afectar la exactitud y precisión de la medición. **ATENCIÓN:** Antes de continuar con las operaciones de calibración, consulte cuidadosamente las hojas

24

de datos de seguridad de las sustancias involucradas:

• Soluciones tampón de calibración.

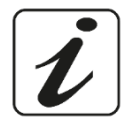

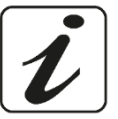

CALIBRATION

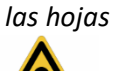

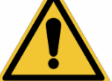

# Calibración manual de COND

Ejemplo: calibración a 5.00 µS / cm con sensor con constante de célula 0.1

Acceda al menú de configuración de configuración de COND y seleccione en **P3.1**  $\rightarrow$  **0.1** y en P3.2  $\rightarrow$ 

Personalizado, no regrese a la medición y entre en modo COND

- para ingresar al modo de calibración. Presione la tecla
- Enjuague la celda con agua destilada y frote suavemente con una toalla de papel.
- Aplique unos pocos ml de solución estándar y sumerja el sensor en el estándar de conductividad 5.00  $\mu$ S / cm.
- La cadena "ESPERE ESTABILIDAD" y las bandas rojas que fluyen indican que la medición aún no es estable.
- Espere a que el valor de conductividad en la pantalla se estabilice; cuando aparezca el ícono

las teclas 🔶 γ 🔍 para ajustar el valor ingresando el de la solución estándar (ej..: 5.00 μS / cm),

como lo indica la cadena "AJUSTE EL VALOR" y el ícono

- Cuando vuelva a aparecer el icono 🤝 confirme el punto de calibración presionando la tecla El valor medido real parpadea en la pantalla y se muestra la constante de célula actualizada.
- Aparece el icono 🚾 que indica que el instrumento está calibrado en el rango de baja conductividad. Automáticamente, el dispositivo vuelve al modo de medición.
- Para cada constante de celda (P3.1), el instrumento almacena la calibración para permitir que el usuario, que utiliza múltiples sensores con diferentes constantes, no se vea obligado a recalibrar cada vez. El instrumento recupera la última calibración con respecto a los parámetros seleccionados P3.1 (constante de celda) y P3.2 (tipo de soluciones de calibración).

Nota: Si no conoce el coeficiente de compensación exacto, obtenga una calibración y una medición precisas establecidas en P3.4  $\rightarrow$  0.00 %/°C y luego trabaje llevando las soluciones exactamente a la temperatura de referencia

Otro método de trabajo sin compensación de temperatura es usar las tablas térmicas apropiadas que se muestran en la mayoría de las soluciones de conductividad.

Importante: Siempre enjuague la celda con agua destilada antes de la calibración y al cambiar de una solución estándar a otra para evitar la contaminación.

Reemplace las soluciones estándar con frecuencia, especialmente las de baja conductividad.

Las soluciones contaminadas o caducadas pueden afectar la exactitud y precisión de la medición.

- Errores durante la calibración 🥢
- ha sido presionado con señal inestable. Espere a que aparezca el icono NO ES ESTABLE: El botón

para confirmar el primer punto.

- MAL TAMPÓN: El tampón que está utilizando está contaminado o no forma parte de las familias reconocidas.
- CALIBRACIÓN DEMASIADO LARGA: La calibración ha excedido el límite de tiempo, solo se almacenarán los puntos calibrados hasta ese momento.

## Realizar mediciones de conductividad

Acceda al menú de Configuración de Conductividad para verificar la calibración y la verificación, y si es

25

para volver al modo de medición. necesario, actualice los parámetros de lectura; presione la tecla

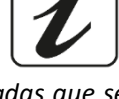

CALIBRATION

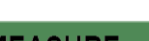

CALIBRATION

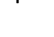

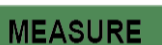

- Presione ( para desplazarse por las diferentes pantallas de parámetros hasta activar el parámetro • Conductividad indicado por el icono
- Conecte la célula de conductividad al BNC para Cond del instrumento (gris).
- I Si el usuario no usa una celda con una sonda de temperatura incorporada o una sonda externa NTC  $30K\Omega$ , se recomienda actualizar manualmente el valor de temperatura (MTC).
- Retire la célula de su tubo, enjuague con agua destilada, limpie suavemente y tenga cuidado de no rayar los electrodos.
- Sumerja el sensor en la muestra: la célula de medición y los agujeros de alivio deben estar completamente sumergidos.
- Mantenga ligeramente agitado y elimine las burbujas de aire que puedan distorsionar la medición agitando suavemente el sensor.
- El desplazamiento en la pantalla de cuatro bandas rojas *IIII* significa que la medición aún no es estable.
- Considere la medición veraz solo cuando aparezca el icono de estabilidad
- Para una medición altamente precisa, el instrumento utiliza cinco escalas de medición diferentes y dos unidades de medición (μS / cm y mS / cm) dependiendo del valor; el cambio de escala lo realiza automáticamente el dispositivo.
- Una vez finalizada la medición, lave la célula con agua destilada.
- El sensor de conductividad no requiere mucho mantenimiento; El aspecto principal es asegurarse de que la célula esté limpia. El sensor debe enjuagarse con abundante agua destilada después de cada análisis; Si se ha utilizado con muestras insolubles en agua, antes de realizar esta operación, límpiela sumergiéndola en etanol o acetona.

### Nunca lo limpie mecánicamente, esto dañará los electrodos y comprometerá la funcionalidad. Por períodos cortos, almacene la célula en agua destilada, mientras que, por períodos largos, manténgala seca.

#### 13. Parámetro TDS

COND 7 Vio, PC 7 Vio

- La medición de conductividad se puede convertir en el parámetro TDS
- Este parámetro utiliza la calibración de conductividad; por lo tanto, consulte el párrafo anterior para calibrar el sensor.

Los sólidos disueltos totales (TDS) corresponden al peso total de los sólidos (cationes, aniones y sustancias no disociadas) en un litro de agua. Tradicionalmente, los TDS se determinan utilizando el método gravimétrico, pero un método más simple y rápido es medir la conductividad y convertirla en TDS multiplicándola por el factor de conversión de TDS.

- En el modo de medición, presione
- para acceder al menú CONFIGURACIÓN Use las teclas direccionales para moverse a TDS SETTINGS P4.0 y acceda al menú presionando la tecla

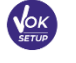

Presione nuevamente

para acceder al programa TDS FACTOR P4.1.

SETUP

Cuando el valor parpadea, use las teclas direccionales como lo indica el ícono para ingresar el

valor correcto y confirmar con

Por defecto, el factor TDS se establece en 0.71; el usuario puede cambiarlo entre 0,40 ... 1,00.

| Conductividad de la solución | Factor TDS |
|------------------------------|------------|
| 1-100 μS/cm                  | 0.60       |
| 100 – 1000 μS/cm             | 0.71       |
| 1 – 10 mS/cm                 | 0.81       |
| 10 – 200 mS/cm               | 0.94       |
|                              |            |

La medición de TDS se expresa en mg / lo g / l dependiendo del valor.

# 14. Menú de configuración del instrumento

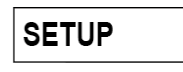

- En el modo de medición, presione la tecla rara acceder al menú de CONFIGURACIÓN.
- Use las teclas direccionales para moverse a CONFIGURACIÓN P9.0 y acceder al menú presionando la

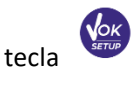

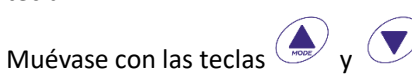

para seleccionar el programa para acceder.

La siguiente tabla muestra la estructura del menú de configuración para la configuración general del instrumento; para cada programa, existen las opciones que el usuario puede elegir y el valor predeterminado:

| Programa | Descripción          | Opciones                    | Configuraciones predeterminadas de fábrica |
|----------|----------------------|-----------------------------|--------------------------------------------|
| P9.1     | TEMPERATURA U.M.     | °C / °F                     | °C                                         |
| P9.3     | MODO DE LUZ DE FONDO | INTERIOR – AL AIRE LIBRE    | INTERIOR                                   |
| P9.4     | BRILLO               | BAJO - NORMAL - ALTO        | NORMAL                                     |
| P9.5     | MODO REPOSO          | OFF – 2 MIN – 5 MIN         | 2 MIN                                      |
| P9.6*    | SELECCIONE PARÁMETRO | SÍ - NO para cada parámetro | SÍ                                         |
| P9.8     | REINICIAR            | SÍ - NO                     | NO                                         |
| P9.9     | APAGADO AUTOMÁTICO   | SÍ - NO                     | NO                                         |

\* Función disponible solo para PC 7 Vio

### P9.1 Unidad de medida de temperatura

Acceda a este menú de configuración para seleccionar qué unidad de temperatura usar:

- °C -por defecto-
- °F

### P9.3 Modo de luz de fondo

Acceda a este menú de configuración para seleccionar el modo de contraste que se utilizará para la luz de fondo de la pantalla:

- INTERIOR (In) Opción predeterminada: se recomienda si usa el dispositivo en interiores.
- AL AIRE LIBRE (Out) Recomendado si usa el dispositivo al aire libre.

### P9.4 Brillo

Acceda a este menú de configuración para elegir entre tres niveles diferentes de brillo de la pantalla:

- BAJO
- MEDIO
- ALTO

*Nota*: Mantener la pantalla brillante siempre afecta negativamente la vida útil de la batería.

### P9.5 Modo suspensión

Acceda a este menú de configuración para seleccionar si y después de cuánto tiempo se activa el modo de suspensión del dispositivo:

27

- **OFF**: Modo de suspensión apagado
- **2 MIN**: El instrumento ingresa al modo de Suspensión si no se presiona ninguna tecla durante 2 minutos.

• **5 MIN**: El instrumento ingresa al modo de Suspensión si no se presiona ninguna tecla durante 5 minutos.

Cuando el dispositivo está en modo de Suspensión, el brillo de la pantalla se reduce al mínimo, lo que ahorra significativamente el consumo de batería.

Para salir del modo de Suspensión y regresar la pantalla al brillo normal, presione CUALQUIER botón. Una vez que se activa el brillo de la pantalla, los botones recuperan su función (párrafo "Función de tecla").

### P9.6 Selección de los parámetros.

Función disponible solo para PC 7 Vio

A través de este menú de configuración, es posible seleccionar qué parámetros NO se muestran en el modo de medición. Acceda al menú P9.6. El ícono parpadea PH, con las teclas direccionales elegir:

- **SÍ**: En el modo de medición, el parámetro de pH se mantiene activo.
- NO: en modo de medición no se muestra el parámetro de pH.

Confirme la selección con la tecla ; ahora el icono parpadea w luego repite la misma operación para el parámetro mV y luego para todos los parámetros hasta TDS .

**Ejemplo**: El usuario desea trabajar solo con los parámetros de pH, conductividad y TDS.

En el menú de configuración P9.6: pH -> SÍ / mV -> NO / ORP -> NO / COND -> SÍ / TDS -> SÍ

Presione la tecla dos veces para volver al modo de medición. Desplazándose con la tecla solo están presentes los parámetros pH, COND y TDS.

Nota: Al menos uno de todos los parámetros debe estar habilitado con SÍ.

### P9.8 Reiniciar ajustes

Acceda a este menú de configuración para restaurar el instrumento a las condiciones de fábrica.

### P9.9 Apagado automático

Acceda a este menú de configuración para activar o desactivar el apagado automático del instrumento:

- **Sí:** El instrumento se apaga automáticamente después de 20 minutos de inactividad.
- NO: El instrumento permanece siempre encendido, incluso si no lo está utilizando.

**IMPORTANTE**: El uso correcto y sistemático de los parámetros P9.3 / P9.4 / P9.5 / P9.9 permite alargar significativamente la vida útil de la batería.

# 15. Garantía

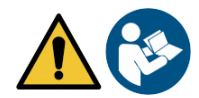

## • Período de garantía y limitaciones.

- El fabricante de este dispositivo y sus accesorios ofrece al consumidor final del nuevo dispositivo la garantía de cinco años a partir de la fecha de compra, en caso de mantenimiento y uso de última generación.
- Durante el período de garantía, el fabricante reparará o reemplazará los componentes defectuosos.
- Esta garantía no se aplica, si el producto ha sido dañado, usado incorrectamente, expuesto a radiación o sustancias corrosivas, si materiales extraños han penetrado dentro del producto o si se han realizado cambios que no han sido autorizados por el fabricante.

# 16. Eliminación de dispositivos eléctricos.

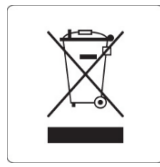

Este equipo está sujeto a las regulaciones para dispositivos electrónicos. Deseche de acuerdo con las regulaciones locales.

29

ES